## **Schedule focus time**

- 1) Go to the O365 tool "My analytics"
- 2) Click on "Focus"

|              | datacolor    | MyAnalytics                                                                                                    |
|--------------|--------------|----------------------------------------------------------------------------------------------------|
| ۰ ۵          | forme        | MyAnalytics is becoming part of Microsoft Viva. Go to the Microsoft Viva Insights home page.                                                                                                    |
| Q F          | ocus         | 1.6                                                                                                    |
| ی در         | Velbeing     |                                                                                                    |
| <b>3</b> 4 N | letwork      | Welcome to MyAnalytics, Elise Van Stappen.                                                                                                    |
|              | ollaboration | Discover your habits. Work smarter. Watch video                                                                                                    |
|              |              | Your work patterns the last 4 weeks Launch tour                                                                                                    |
|              |              | <ul> <li>Focus <sup>(3)</sup><br/>Do you have enough uninterrupted time to get your work<br/>done?</li> <li>Multiable to focus<br/>De the time time you typically have leftware to focus an<br/>portraits undired of mentiogy, email, what and calk.</li> <li>Multiable to focus<br/>Determine the time time you typically have leftware to focus an<br/>portraits undired of mentiogy, email, what and calk.</li> </ul> |
| R. C.        | nig Settings | Network ©     Do you proactively manage your network?     Could your time working with others be more productive?                                                                                                    |

3) Go to "**plan configuration**" to indicate your working hours, time zone and decide on your focus plan. The tool itself will schedule focus time in your Outlook calendar based on your preferences and taking into account your scheduled meetings.

| Focus | Focus Your focus plan Track your progress and plan ahead. Learn more         |                      |                                  |
|-------|------------------------------------------------------------------------------|----------------------|----------------------------------|
|       | Plan the next 2 weeks<br>Focus time booked<br>2 of 10 days                   | This week            | Last week                        |
|       | Needs focus time<br>4 of 10 days<br>Focus time available but not booked      | Book now             | 1 of 3 days<br>Focus time booked |
|       | Needs review<br>2 of 10 days<br>Meeting conflicts or no focus time available | Review               |                                  |
|       | Weekends, past days, and days marked as "Out of office" on your calendar     | Is this helpful? 👌 🖓 |                                  |

4) During your scheduled focus time, your status in Teams will be **"Focusing"**. It shows your colleagues you have planned focus time and they can evaluate to contact you for non-urgent matters until your focus time is over.

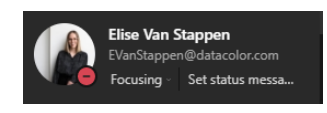

5) Discuss this with your line manager and team members when and how many days you would like to schedule focus time .